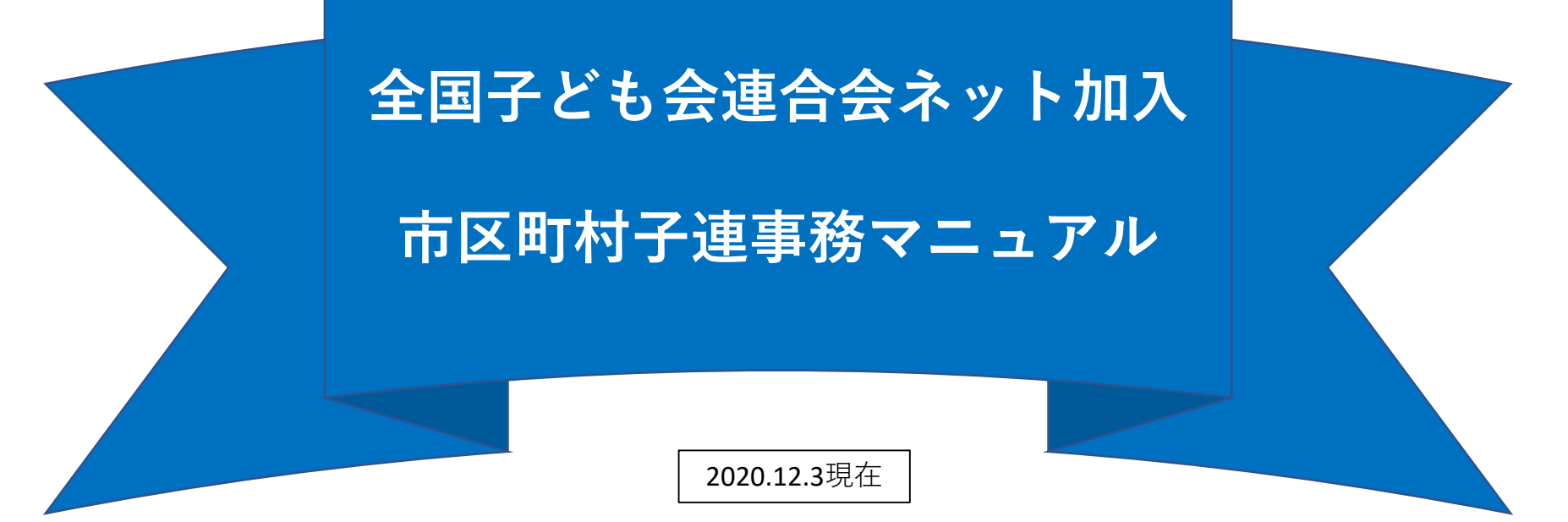

### ネット加入システム概略

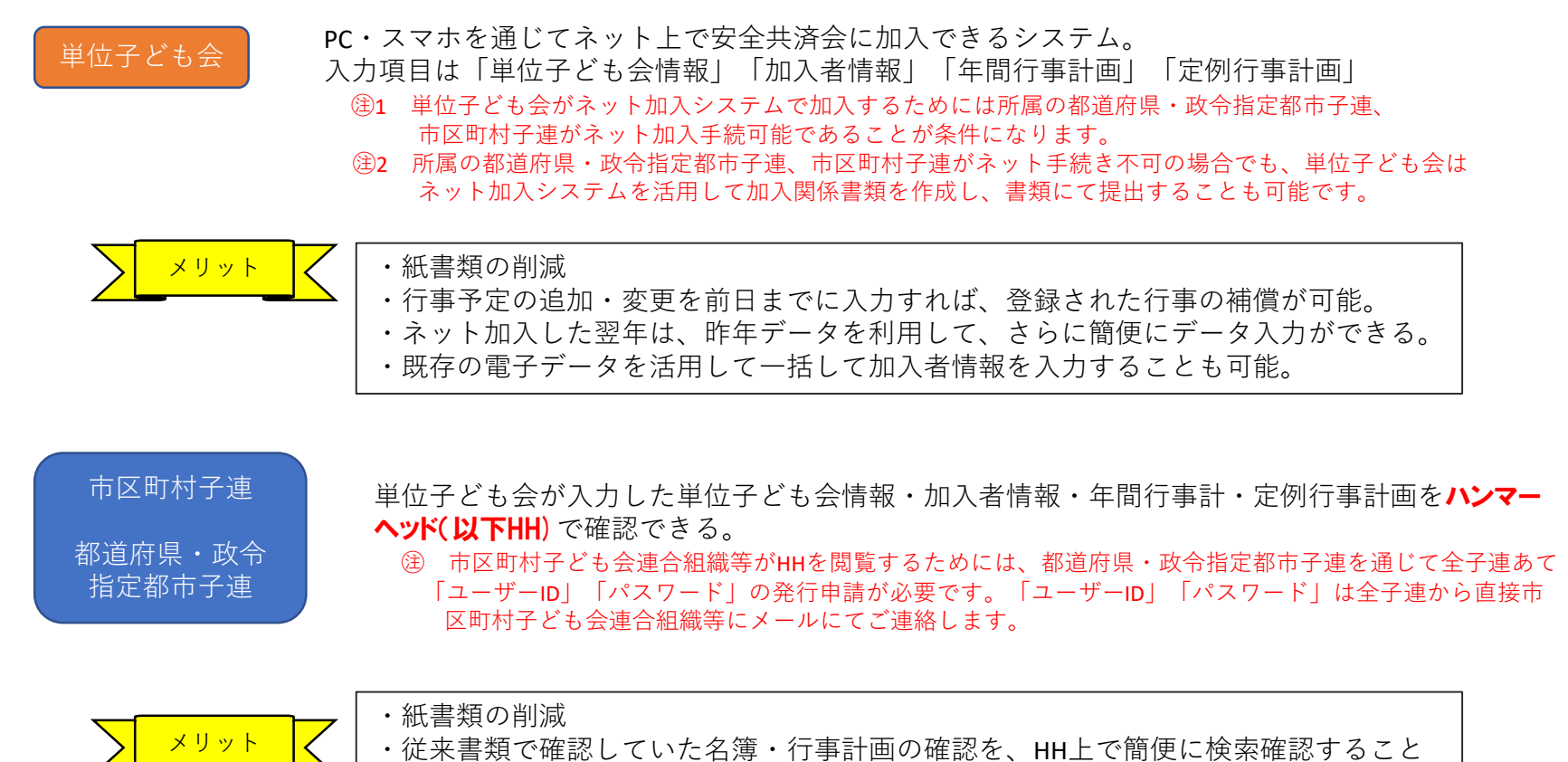

- ができるようになります。
- ・加入者の明細情報もHHに入力されていますので、集計のための作業が軽減されます。

ハンマーヘッドとは、ネット加入した単位子ども会の情報を確認できるデーターベースのことをいいます。

## ネット加入を希望するときの取扱いの流れ

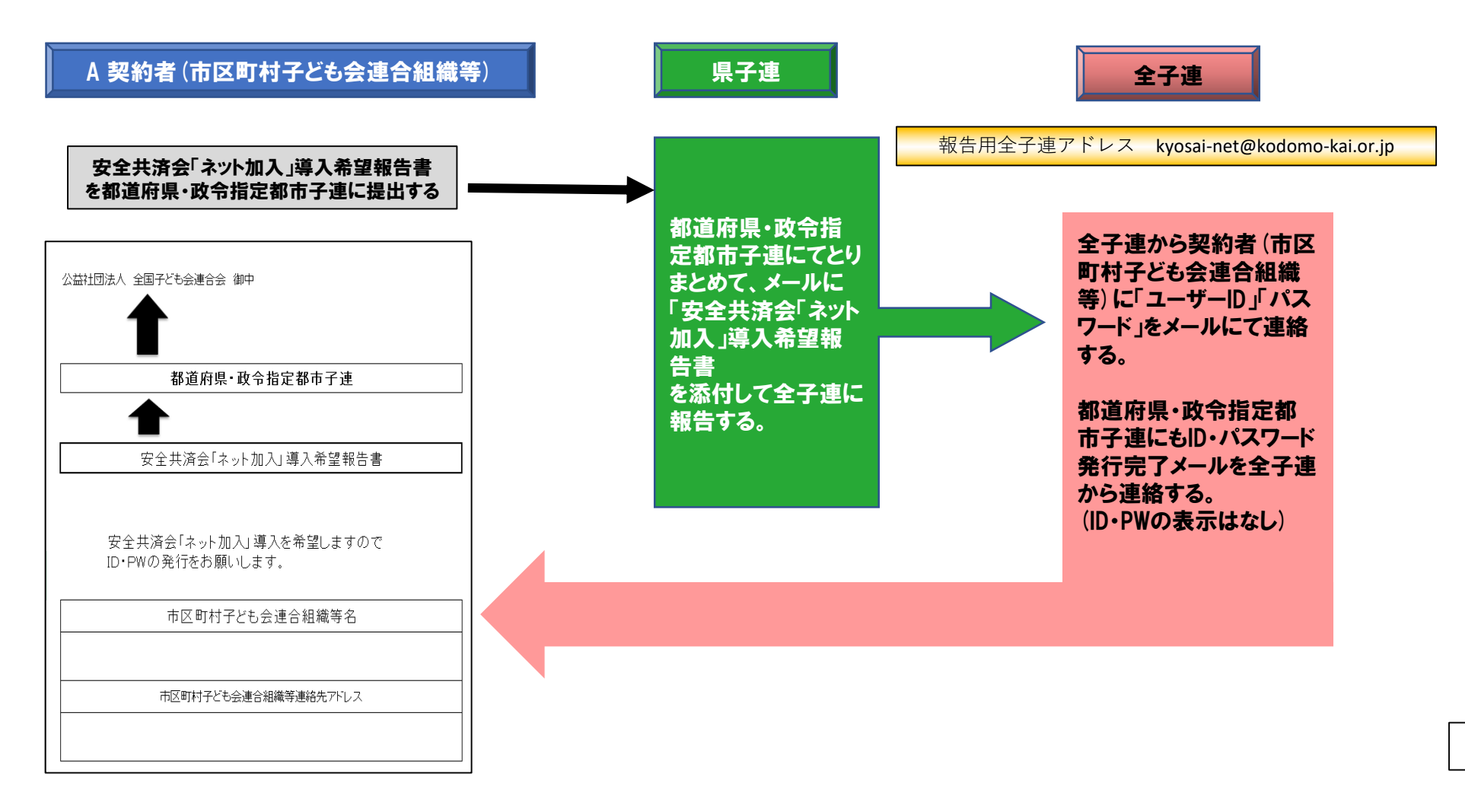

## 単位子ども会から加入-11Sが提出された時の市区町村子連の事務

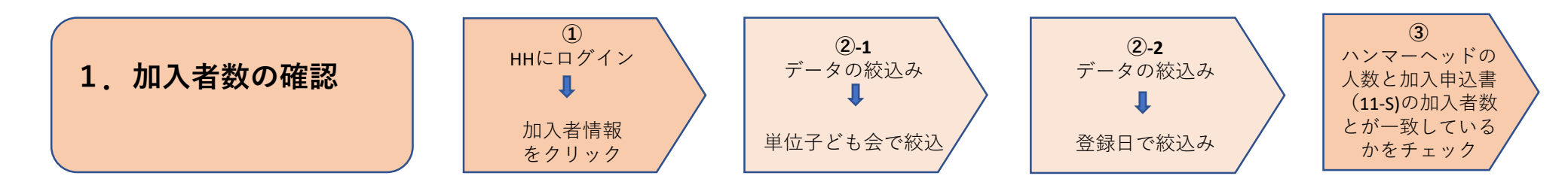

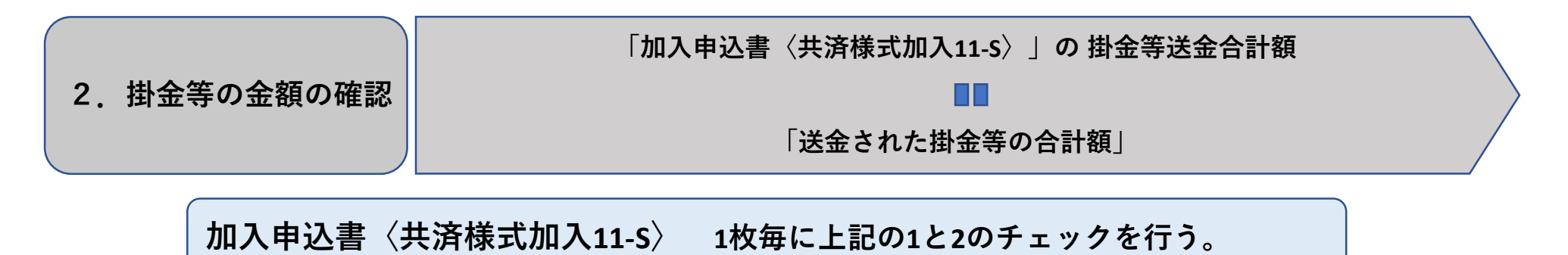

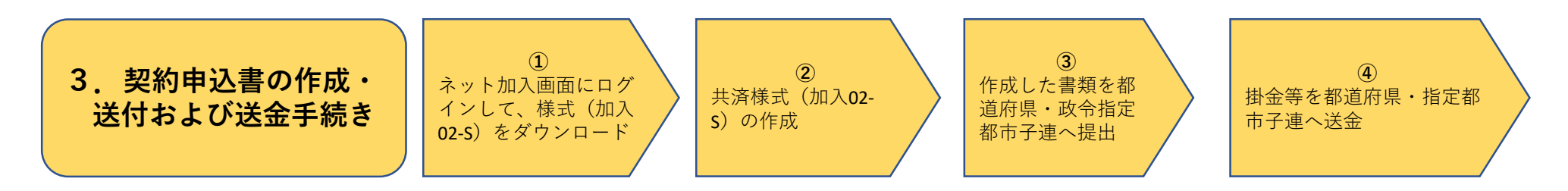

## 1. 加入者数の確認 1/4

### ① ネット加入画面からハンマーヘッドにログイン ⇒ 加入者情報への移動

(1) ネット加入初期画面に入る。

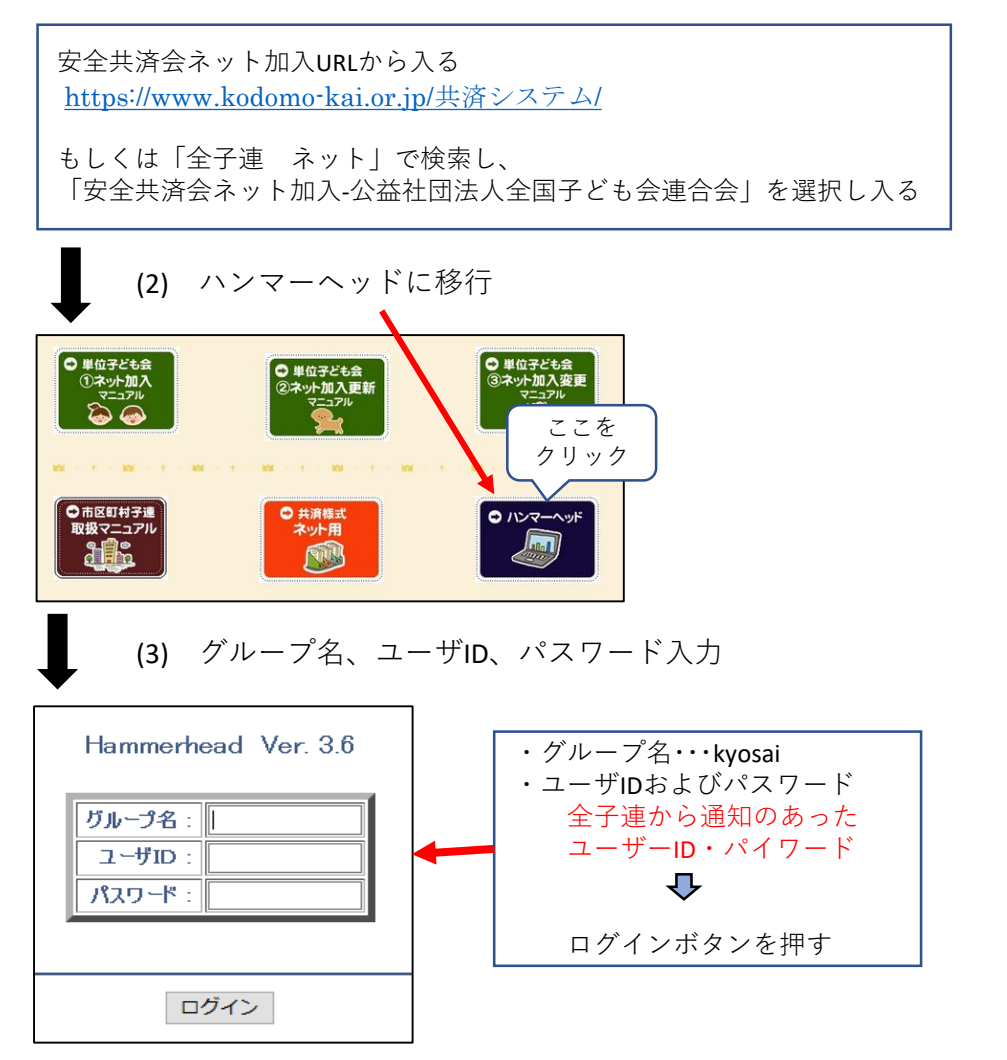

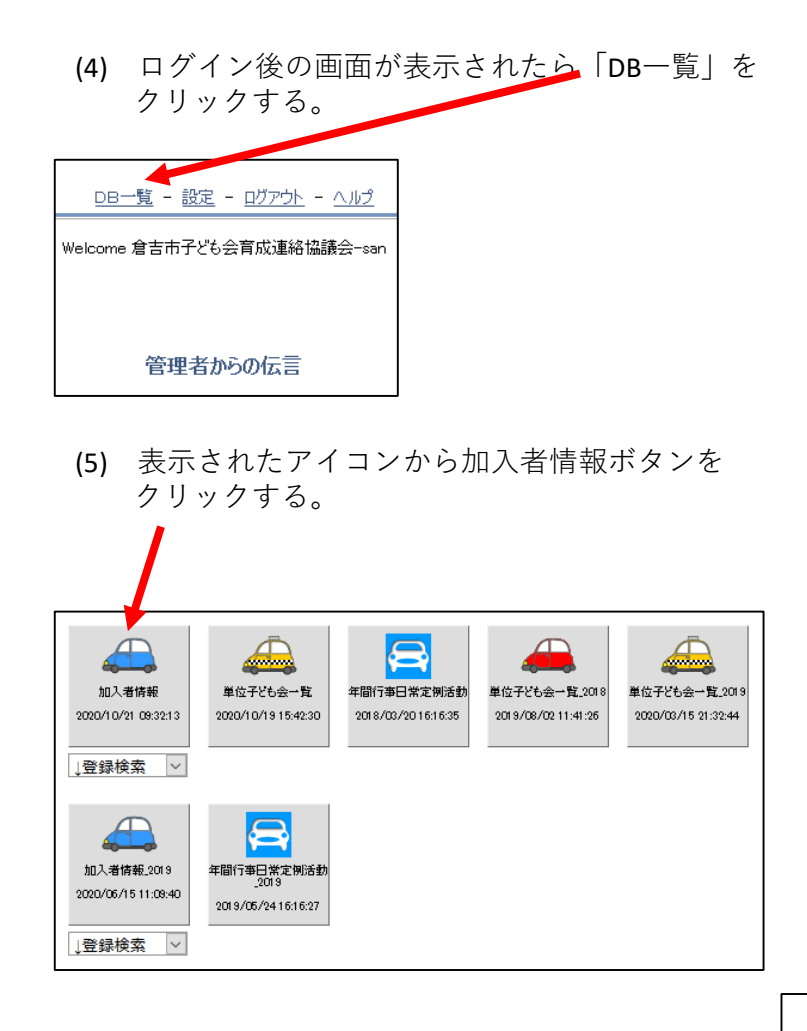

# 1. 加入者数の確認 2/4

子ども会育成連絡協議会

小学校区

10 31203

加入者情報の画面の例 単位子ども会ごとに、①種別ごとの人数、②合計人数が集計されている。

1

389

男

小学生

6

|          |            |             |  |        |                |    |             |     |    |              |        |     | Y   |    |      |      |    |                     |     |
|----------|------------|-------------|--|--------|----------------|----|-------------|-----|----|--------------|--------|-----|-----|----|------|------|----|---------------------|-----|
|          |            |             |  |        |                |    |             |     |    |              |        |     |     |    |      |      |    |                     |     |
|          | 加入者種別      |             |  |        |                |    |             |     |    |              |        |     |     |    |      |      |    |                     |     |
| 単位子ども会名  |            |             |  | 幼児     | 小学生            |    |             | 中学生 |    |              |        | 高校生 |     |    | 大人   |      | 小計 |                     |     |
|          | 7          |             |  | 0      |                |    | 90          |     |    | 0            |        |     | 0   |    |      | 63   |    | 3                   | 153 |
|          | i子ども会      |             |  | 0      |                | 10 |             |     |    | 0            |        |     | 0   |    |      | 8    |    | 8                   | 18  |
|          | <b>€</b> 会 |             |  | 2      |                |    | 19          |     |    | 1            |        |     | 0   |    |      | 14   |    | 4                   | 36  |
|          | tæ         |             |  |        | 0              |    |             | 69  |    |              | 0      |     |     | 0  |      |      | (  | 5                   | 134 |
|          |            |             |  |        | 2              |    |             | 199 |    |              |        |     | 0   |    | 150  |      | :0 | 941                 |     |
|          |            |             |  | 2      |                |    | 100         |     |    |              |        |     |     | ~  |      |      | ~  |                     |     |
|          |            |             |  |        |                |    |             |     | t  | ]0入者         |        |     | 加入者 |    |      |      |    |                     |     |
| 言¥紀      | 契約者コード     | 契約者         |  | 学区·地区名 | 枢·地区名 単位子ども会コ- |    | コード 単位子ども会名 |     | 氏名 |              | rec_no | 性別  | 種別  | 年齡 | 保護者1 | 保護者2 | 備考 | 登録日                 |     |
| 1        | 31203      | 子ども会育成連絡協議会 |  | 小学校区   |                |    |             |     |    |              | 398    | 男   | 夶   | 42 |      |      |    | 2020/05/24 15:53:43 |     |
| 2        | 31203      | 子ども会育成連絡協議会 |  | 小学校区   |                |    |             |     | 1  | 夢            | 397    | 男   | 小学生 | 11 |      |      |    | 2020/05/24 15:53:22 |     |
| 3        | 31203      | 子ども会育成連絡協議会 |  | 小学校区   |                |    |             |     |    | <del>7</del> | 396    | 女   | 夶   | 31 |      |      |    | 2020/05/24 15:52:41 |     |
| 4        | 31203      | 子ども会育成連絡協議会 |  | 小学校区   |                |    |             |     |    | 0h           | 395    | 女   | 小学生 | 6  |      |      |    | 2020/05/24 15:52:16 |     |
| 5        | 31203      | 子ども会育成連絡協議会 |  | 小学校区   |                |    |             |     |    | Ι            | 394    | 女   | 夶   | 33 |      |      |    | 2020/05/24 15:51:51 |     |
| <u>6</u> | 31203      | 子ども会育成連絡協議会 |  | 小学校区   |                |    |             |     |    | τ            | 393    | 女   | 小学生 | 6  |      |      |    | 2020/05/24 15:51:24 |     |
| <u>Z</u> | 31203      | 子ども会育成連絡協議会 |  | 」学校区   |                |    |             |     |    | 暉            | 392    | 男   | 小学生 | 11 |      |      |    | 2020/05/24 15:51:02 |     |
| 8        | 31203      | 子ども会育成連絡協議会 |  | 小学校区   |                |    |             |     |    | Ŧ            | 391    | 女   | 小学生 | 6  |      |      |    | 2020/05/24 15:50:29 |     |
| 9        | 31203      | 子ども会育成連絡協議会 |  | )学校区   |                |    |             |     |    | Ķ            | 390    | 女   | 小学生 | 6  |      |      |    | 2020/05/24 15:49:19 |     |

2020/05/24 15:48:50

# 1. 加入者数の確認 3/4

(2)

(4)

### ②-1 データの絞込み 単位子ども会名で絞込み

### (2)-2 データの絞込み 登録日情報で絞込み

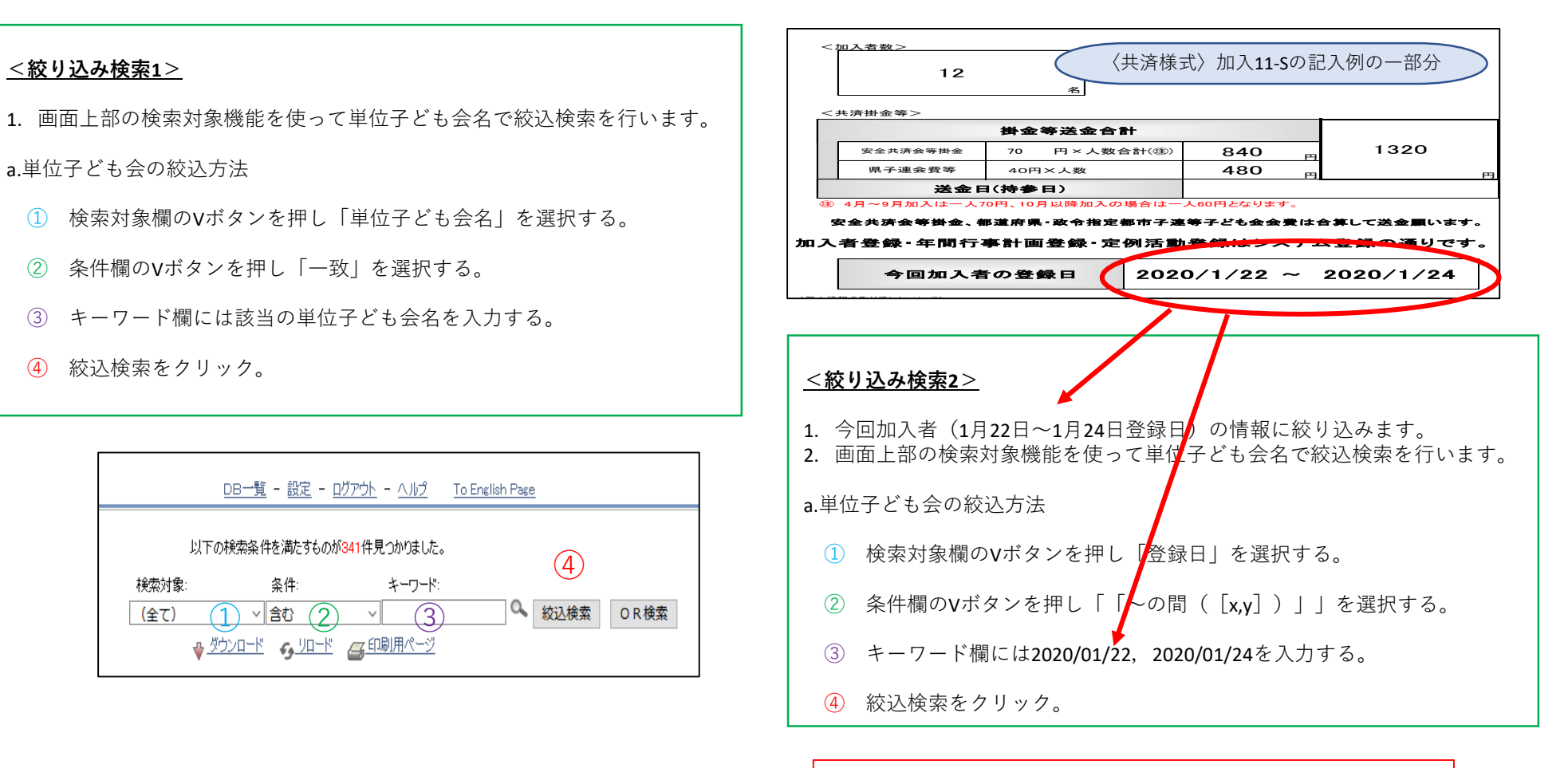

該当単位子ども会の該当期間の加入者情報が表示されます。

# 1. 加入者数の確認 4/4

### ③ ハンマーヘッドの人数と加入申込書の加入数とが一致しているかチェックする。

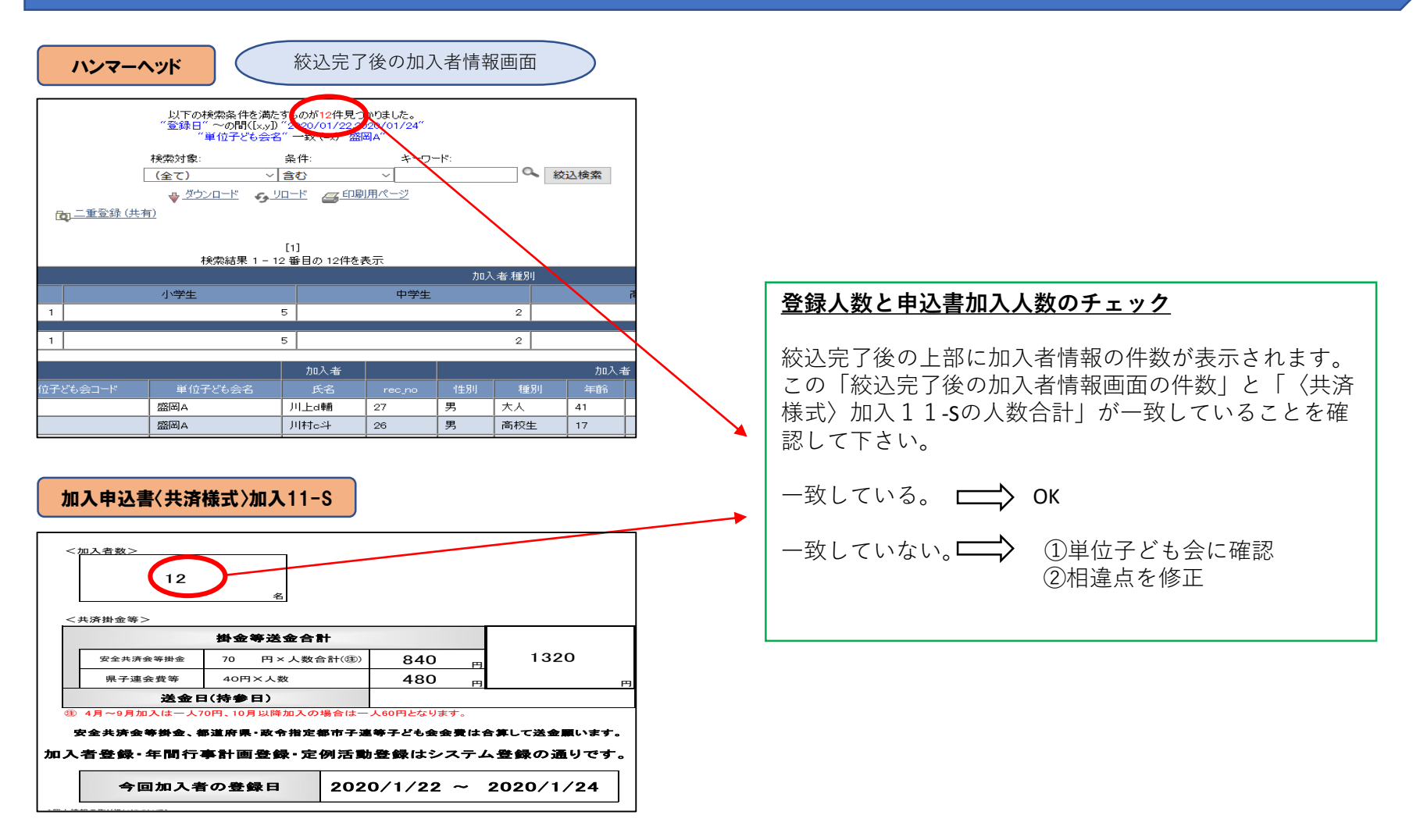

# 2. 掛金等の確認

### 「加入申込書〈共済様式加入11S〉」の掛金等送金合計額 = 「送金された掛金等の合計額」

### 加入申込書〈共済様式〉加入11-S

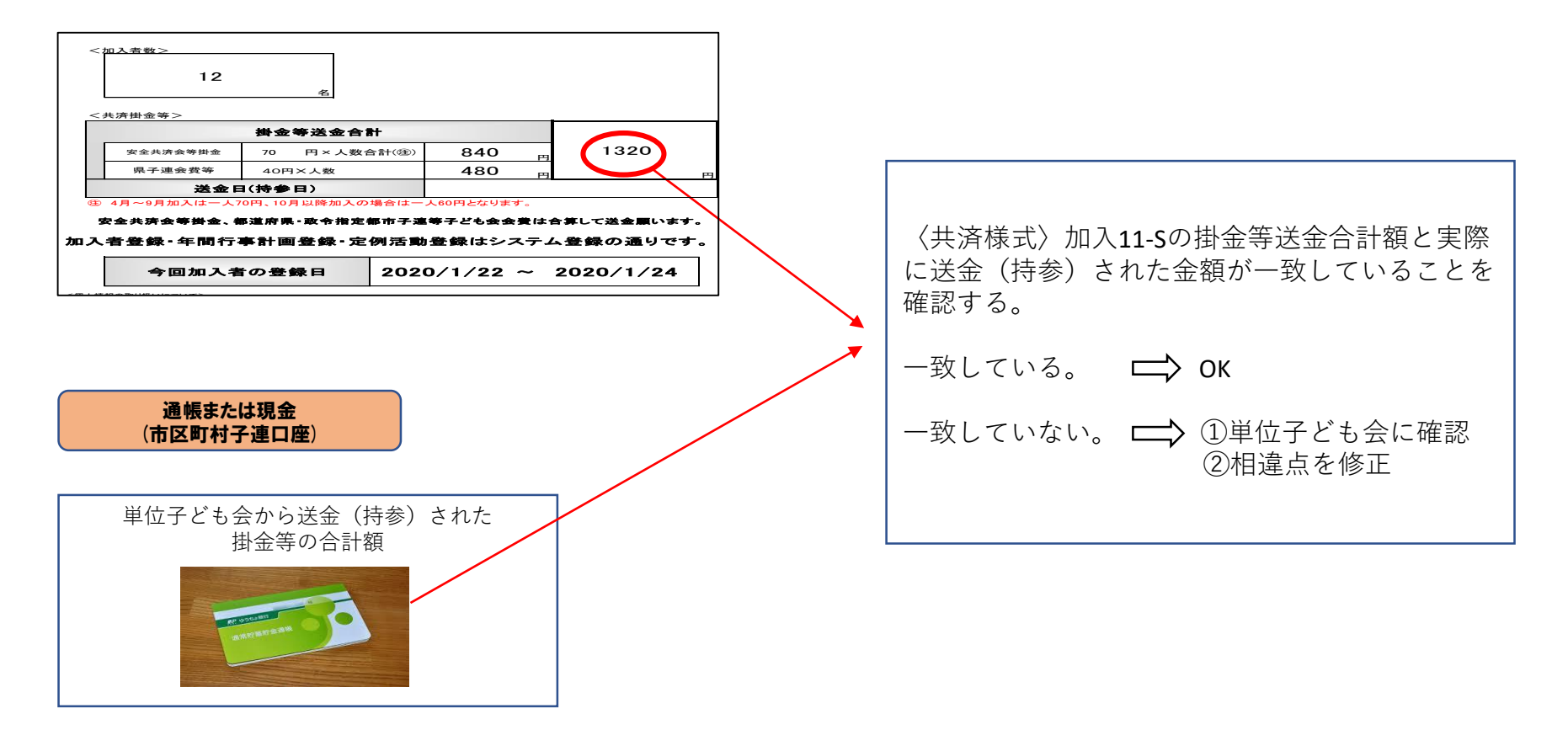

# 3. 契約申込書の作成・送付および送金手続き 1/4

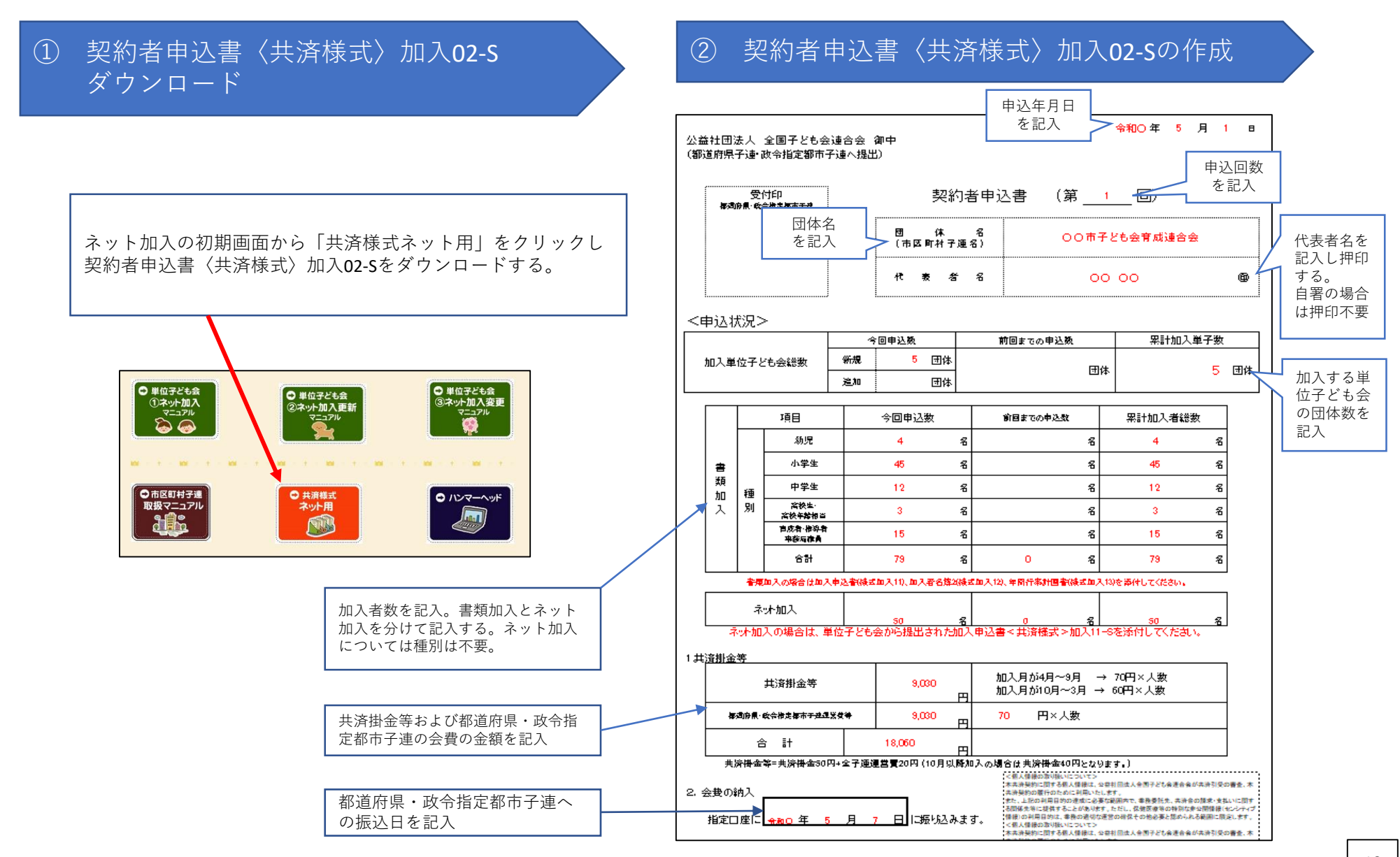

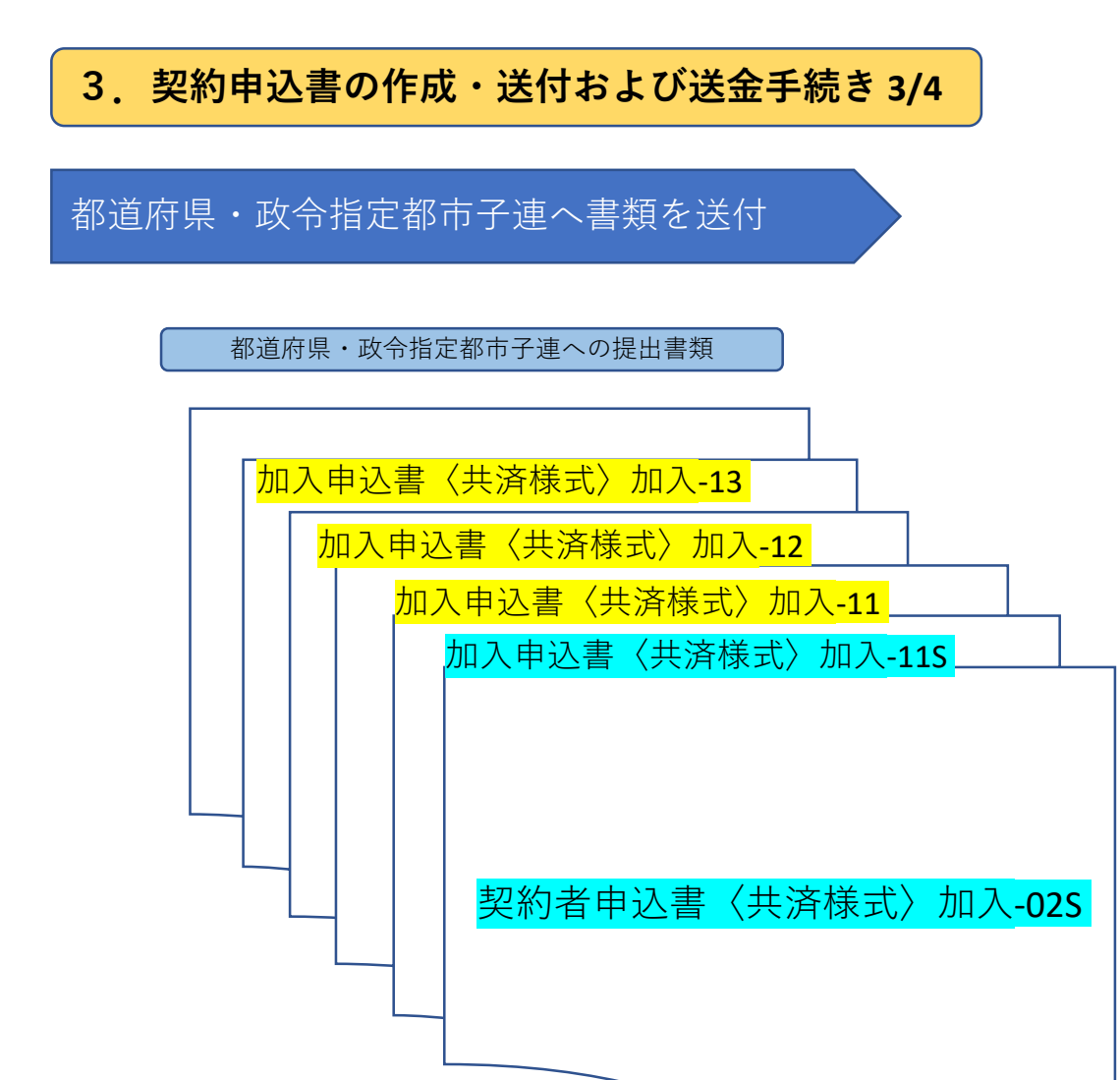

| 都道府県・政令指定都市子連へ書類提出                                                                                         |  |  |  |  |  |  |  |  |
|----------------------------------------------------------------------------------------------------|--|--|--|--|--|--|--|--|
| ・ <u>契約者申込書〈共済様式〉加入-02 S</u><br>に次の書類を添付して送付(提出)する                                                         |  |  |  |  |  |  |  |  |
| (ネット加入の単位子ども会)<br>・ <u>加入申込書</u> 〈共済様式〉加入 <b>-11S</b>                                                      |  |  |  |  |  |  |  |  |
| (書類加入の単位子ども会)<br>・ <u>加入申込書</u> 〈共済様式〉加入-11<br>・ <u>加入者名簿</u> 2〈共済様式〉加入-12<br>・ <u>年間行事計画書</u> 〈共済様式〉加入-13 |  |  |  |  |  |  |  |  |

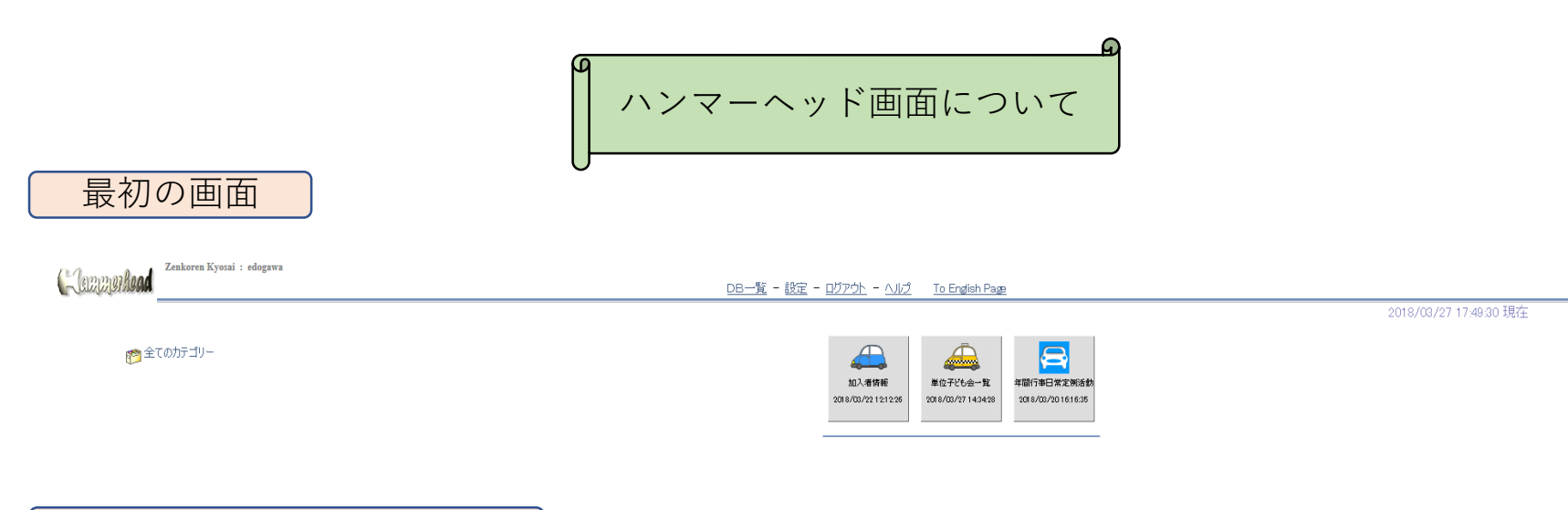

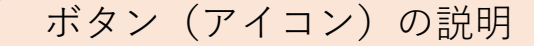

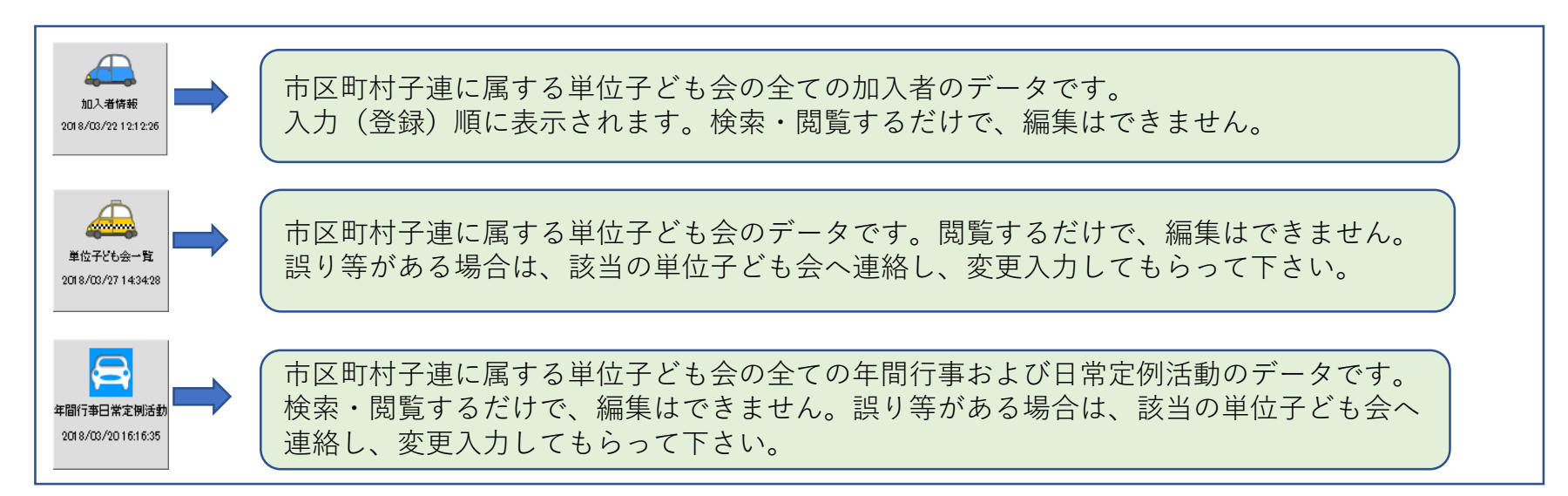